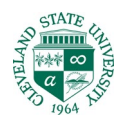

10:52 AM

12/17/2019

Fn

## Configuring Windows 10 for CSUwireless

- 1. Navigate to your Wireless Settings
- 2. Check that your wireless adapter is enabled

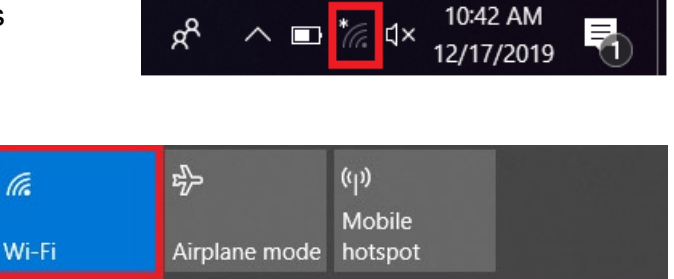

∧ 🗉 (?; ⊄×

RR

3. Click on **CSUwireless** and click connect

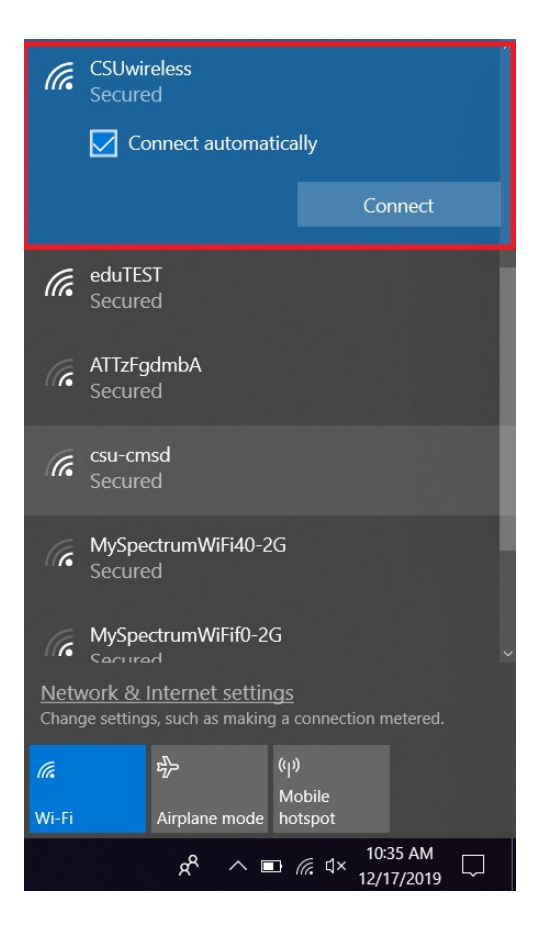

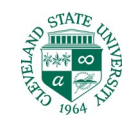

4. Enter your **CSU ID** and **Password**, and then click **OK** 

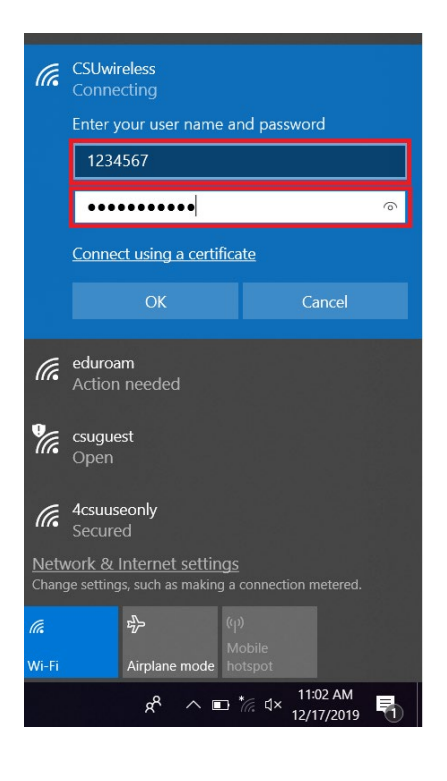

5. Click on Connect

|                                                                                                 |                                                                                                    |                  |        |         |               |                |  | $\sim$ |
|-------------------------------------------------------------------------------------------------|----------------------------------------------------------------------------------------------------|------------------|--------|---------|---------------|----------------|--|--------|
| (k)                                                                                             | CSUwireless<br>Connecting                                                                                                    |                  |        |         |               |                |  |        |
|                                                                                                 | Continue connecting?<br>If you expect to find CSUwireless in this<br>location, go ahead and connect. Otherwise, it<br>may be a different network with the same<br>name.<br>Show certificate details |                  |        |         |               |                |  |        |
|                                                                                                 | Connect                                                                                                    |                  |        | ]       | Cancel        |                |  |        |
| (h.                                                                                             | <b>4csuus</b><br>Secure                                                                                                    | eonly<br>d       |        |         |               |                |  |        |
| <b>U</b> .                                                                                      | csuguest<br>Open                                                                                                    |                  |        |         |               |                |  |        |
| (î.                                                                                             | eduroam<br>Secured                                                                                                    |                  |        |         |               |                |  | ~      |
| <u>Network &amp; Internet settings</u><br>Change settings, such as making a connection metered. |                                                                                                    |                  |        |         |               |                |  |        |
| (î.                                                                                             |                                                                                                    | \$               | ((     |         |               |                |  |        |
| Wi-Fi                                                                                           |                                                                                                    | Airplane m       | iode h |         |               |                |  |        |
|                                                                                                 |                                                                                                    | x <sup>2</sup> ⁄ | ^ ∎    | *//. d× | 10:3<br>12/17 | 9 AM<br>7/2019 |  |        |

6. You should now be connected.